Protean eGov Technologies Limited

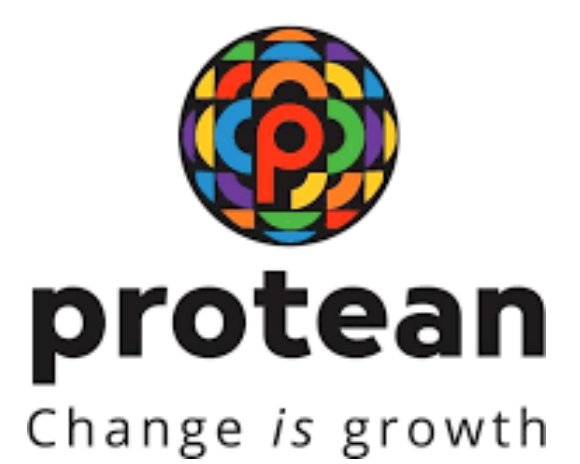

# Process at Bank for KYC Verification under NPS (Version 1.1)

© 2024 Protean eGov Technologies Limited (Formerly known as NSDL e-Governance Infrastructure Limited), All rights reserved. Property of Protean eGov Technologies Limited.

No part of this document may be reproduced or transmitted in any form or by any means, electronic or mechanical, including photocopying or recording, for any purpose, without the express written consent of Protean eGov Technologies Limited.

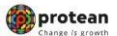

# **REVISION HISTORY**

| Sr. No. | Date of Revision | Ver | Section<br>Number | Description of Change                                                                |
|---------|------------------|-----|-------------------|--------------------------------------------------------------------------------------|
| 1       |                  | 1.0 | -                 | Initial Version                                                                      |
| 2       | 23/08/2024       | 1.1 |                   | SOP are updated as per new functionality released, New Screenshots are incorporated. |

| Classification: Internal | Version No. : 1.1 | Page: 2 of 6 |
|--------------------------|-------------------|--------------|
|--------------------------|-------------------|--------------|

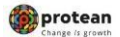

The Banks – functioning as POP in NPS - play a pivotal role in enabling the subscriber to get his/her KYC verification done for their PRANs generated under eNPS. The verification to be carried out by the Banks shall be a simple two-step process. As per the defined process, once PAN verification is successfully done in the CRA system, the details will be made available to respective Banks (selected by Subscriber during the registration) for KYC verification. On a T+2 basis (where T is the day of PRAN generation), the PRAN for which the PAN has already been verified by CRA will be made available to Banks for KYC verification. The steps to be followed by the POP Bank Users for KYC verification are:

Step 1: Bank User will login into CRA system and access the option for KYC verification under Subscriber Registration option.

| Autonize Request C                                                                                                    | onumburion Details  | Subscriber Registration            | Onevance   | Document managemen          | t Oser mainternance       | TIEWS MID I               | ransaction - Ki   | epons Dasin      | board bowin   | Sau Coma Dackon  | ce master | Download |  |
|----------------------------------------------------------------------------------------------------|---------------------|------------------------------------|------------|-----------------------------|---------------------------|---------------------------|-------------------|------------------|---------------|------------------|-----------|----------|--|
| Nodal Offices Upload                                                                                                    | Error Rectification | File Status View                   | on Details | Exit Withdrawal Request     | Knowledge Centre          | Corporate Registratio     | on Authorise      | Shift to Karvy   | Shift to NSDL | CKYCCompliance   |           |          |  |
|                                                                                                    |                     | Upload                             |            |                             |                           |                           |                   |                  |               |                  | -         |          |  |
|                                                                                                    | $\longrightarrow$   | KYC / Bank Account<br>Verification |            |                             |                           |                           |                   |                  |               |                  |           |          |  |
|                                                                                                    |                     | NRI Registration Form<br>Upload    |            |                             |                           |                           |                   |                  |               |                  |           |          |  |
|                                                                                                    |                     | NRI File Status View               |            | N                           | elcome to Central Re      | ecordkeeping Agency       |                   |                  |               |                  |           |          |  |
|                                                                                                    |                     |                                    |            | Click here                  | Click here to view list   | t of pending withdraw     | al request        |                  |               |                  |           |          |  |
|                                                                                                    |                     |                                    |            | Click her                   | e to view list of Exit (  | Claim IDs awaiting an     | y action          |                  |               |                  |           |          |  |
| Subscriber is required to purchase the annuity at the time of Exit. To view annuity quotes, please click here View Annuity Quotes |                     |                                    |            |                             |                           |                           |                   |                  |               |                  |           |          |  |
|                                                                                                    |                     |                                    |            |                             |                           |                           |                   |                  |               |                  |           |          |  |
| Click here to view performance of the Pension Fund Managers (PFMs) under NPS across various periods.                              |                     |                                    |            |                             |                           |                           |                   |                  |               |                  |           |          |  |
|                                                                                                    |                     |                                    |            |                             |                           |                           |                   |                  |               |                  |           |          |  |
|                                                                                                    |                     |                                    |            |                             |                           |                           |                   |                  |               |                  |           |          |  |
|                                                                                                    |                     |                                    |            |                             |                           |                           |                   |                  |               |                  |           |          |  |
|                                                                                                    |                     |                                    |            |                             |                           |                           |                   |                  |               |                  |           |          |  |
|                                                                                                    |                     |                                    |            |                             |                           |                           |                   |                  |               | Noti             | fication  | ţţ       |  |
|                                                                                                    |                     |                                    |            |                             |                           |                           |                   |                  |               | Transaction Type | C         | ount     |  |
|                                                                                                    |                     |                                    |            |                             |                           |                           |                   |                  |               | KYC Verification | Ģ         |          |  |
|                                                                                                    |                     |                                    |            | Retired                     | life ka saha              | ra, NPS han               | nara              |                  |               |                  | •         |          |  |
|                                                                                                    |                     |                                    | Home       | Contact Us   System Configu | ration / Best Viewed   Er | trust Secured   Privacy F | olicy   Grievance | Redressal Policy |               |                  |           |          |  |
|                                                                                                    |                     |                                    |            |                             |                           |                           |                   |                  |               |                  |           |          |  |

Step 2: The Bank User enters necessary details to search for the records to be verified. The search can be based on PRAN, Acknowledgment No. or Date Range. Users may please note that the date range for the search cannot be greater than 15 days.

| Authorize Request    | Contribution Details | Subscriber        | Registration    | Grievance     | Document Management             | t User Maintenance      | Views          | MIS Transaction        | Reports  | Dashboard | Download   | d CGMS BackOffice | Master Download |
|----------------------|----------------------|-------------------|-----------------|---------------|---------------------------------|-------------------------|----------------|------------------------|----------|-----------|------------|-------------------|-----------------|
| Nodal Offices Upload | Error Rectification  | Module CS         | RF Submissic    | n Details     | Exit Withdrawal Request         | Knowledge Centre        | Corporate      | Registration Authorise | Shift to | Karvy Shi | ft to NSDL | CKYCCompliance    |                 |
|                      |                      |                   |                 |               |                                 |                         |                |                        |          |           |            |                   |                 |
|                      |                      |                   | Bank Ma         | diffection    |                                 |                         |                |                        |          |           |            |                   |                 |
|                      |                      | ٢                 | Dank ve         | mication      |                                 |                         |                |                        |          |           |            |                   |                 |
|                      |                      |                   |                 |               |                                 |                         |                |                        |          |           |            |                   |                 |
|                      |                      |                   | PRAN            |               |                                 |                         |                |                        |          |           |            |                   |                 |
|                      |                      |                   | From Date       |               | 25/07/2024                      | Bidd/mm                 | (vvvv)         |                        |          |           |            |                   |                 |
|                      |                      |                   | To Date         |               | 08/08/2024                      | 10 (dd/mm               | (vvvv)         |                        |          |           |            |                   |                 |
|                      |                      |                   | Verification    | n Status *    | To be Verified                  | ~                       |                |                        |          |           |            |                   |                 |
|                      |                      | $\longrightarrow$ | Transactio      | n Type *      | KYC                             | ~                       |                |                        |          |           |            |                   |                 |
|                      |                      |                   |                 |               | Search                          | Reset                   |                |                        |          |           |            |                   |                 |
|                      |                      |                   |                 |               |                                 |                         |                |                        |          |           |            |                   |                 |
|                      |                      |                   | <u> </u>        |               |                                 |                         |                |                        |          |           |            |                   |                 |
|                      |                      |                   |                 |               |                                 |                         |                |                        |          |           |            |                   |                 |
|                      |                      | Note Either       | the Acknowles   | igement Nurr  | ber + Registration Date or PF   | RAN to be entered to ge | t the Subscrib | er Details.            |          |           |            |                   |                 |
|                      |                      | > Statu           | s can be select | ed with the D | ate range to filter the search. |                         |                |                        |          |           |            |                   |                 |
|                      |                      | > Differ          | ence between    | From Date an  | d To Date should not be grea    | ter than 15 days.       |                |                        |          |           |            |                   |                 |
|                      |                      |                   |                 |               | Retired                         | ife ka sahar            | a, NPS         | hamara                 |          |           |            |                   |                 |

Step 3: Based on search criteria, the list of PRAN which are pending for KYC verification will be available

| Classification: Internal | Version No. : 1.1 | Page: 3 of 6 |
|--------------------------|-------------------|--------------|
|                          |                   |              |

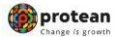

|                               | Bank Verification                                                                           |                                                                                      |                                       |                         |
|-------------------------------|---------------------------------------------------------------------------------------------|--------------------------------------------------------------------------------------|---------------------------------------|-------------------------|
|                               | PRAN Trans<br>From Date Great<br>To Date Great<br>Werkcalion Status *<br>Transaction Type * | 2014/122<br>2024 Diddom/yyy)<br>2024 Diddom/yyy)<br>ro<br>ro<br>v Renet Els Constant |                                       |                         |
| Sr No. PRAN<br>1 110153140122 | Acknowledgement Number<br>20008202411037283                                                 | SubActibue Name<br>RAUDEO KUMMR                                                      | Bank Account Number<br>14381145000025 | Status<br>To Be Verfled |

Step 4: The POP Bank User will click on the link ,To be verified and the Subscriber details will be displayed. The POP Bank User will verify the details provided by Subscriber in eNPS and details available in the Core Banking System (CBS)

| Subscriber Name :<br>PRAN :<br>Acknowledgement Number :<br>Bank Account Number :<br>PAN : | YASHWANTH KUMAR REDDY SUDHINI<br>102405<br>11674991<br>30691456<br>CKSP |                                        |  |
|-------------------------------------------------------------------------------------------|-------------------------------------------------------------------------|----------------------------------------|--|
| Details provided by Subscriber                                                            |                                                                         |                                        |  |
| Subscriber's Name :                                                                       | YASHWANTH KUMAR REDDY SUDHINI                                           |                                        |  |
| Subscriber's Father Name :                                                                | CHANDRA SHEKAR REDDY SUDHINI                                            |                                        |  |
| Subscriber's Mother Name :                                                                | VIJAYA LAKSHMI SUDHINI                                                  | N XXXXXXXXXXXXXXXXXXXXXXXXXXXXXXXXXXXX |  |
| Subscriber's DOB :                                                                        | 29-May-1991                                                             |                                        |  |
| PAN :                                                                                     | CKSPSd                                                                  |                                        |  |
| [PAN has already been verified with ITC<br>Subscriber's Name as per PAN Verificati        | database by PROTEAN-CRA]                                                |                                        |  |

|--|

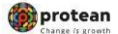

Step 5: If the details are ok, the user shall click on 'Accept', checks the box for decantation and then clicks on ,Confirm'. Additionally, for NRI subscribers, Bank shall confirm the Bank Account Type (NRE/NRO) and passport details submitted by the subscriber.

| CONTRACTORIST CARDING CARDING CONTRACTOR                | THE THE METRIC                                                                                                    | Additional to a                                                                                                | TRACET LTD                                                       |                          |
|---------------------------------------------------------|----------------------------------------------------------------------------------------------------|----------------------------------------------------------------------------------------------------|------------------------------------------------------------------|--------------------------|
| Premises \ building                                     | SADEHAV KUNJ PANDITWARI                                                                                                    |                                                                                                    |                                                                  |                          |
| Road   Street   Jane                                    | LANE NO. 3                                                                                                    |                                                                                                    |                                                                  |                          |
| Area 11 orality1 Takéa                                  | PANDITWARI                                                                                                    |                                                                                                    |                                                                  |                          |
| Die Code :                                              | 249007                                                                                                    | Ob.) Tours / District -                                                                                        | DEVELOCION .                                                     |                          |
| Philodol.                                               | 240007                                                                                                    | Cay Clouder College Cr.                                                                                        | DEPRODUCT                                                        |                          |
| State ( U.I. )                                          | Uttaranchai                                                                                                    | Country                                                                                                    | India                                                            |                          |
| - Modified Correspondence Address                       |                                                                                                    |                                                                                                    |                                                                  |                          |
|                                                         |                                                                                                    |                                                                                                    | the second second                                                |                          |
| Flat \ Room \ Door \ Block No :                         | H.NO. 83/2,                                                                                                    | Landmark                                                                                                    | NEAR FRI                                                         |                          |
| Premises \ building :                                   | SADBHAV KUNJ, PANDITWARI                                                                                                    |                                                                                                    |                                                                  |                          |
| Road \ Street \ Lane :                                  | LANE NO. 3                                                                                                    |                                                                                                    |                                                                  |                          |
| Area \ Locality \ Taluka :                              |                                                                                                    |                                                                                                    |                                                                  |                          |
| Pin Code :                                              | 248007                                                                                                    | City \ Town \ District :                                                                                       | DEHRADUN                                                         |                          |
| State \ U.T.:                                           | Uttaranchal                                                                                                    | Country                                                                                                    | India                                                            |                          |
|                                                         | and the second second sec |                                                                                                    |                                                                  |                          |
| Permanent Address                                       |                                                                                                    |                                                                                                    |                                                                  |                          |
| Flat \ Room \ Door \ Block No :                         | H.NO. 83/2.                                                                                                    | Landmark :                                                                                                    | NEAR FRI                                                         |                          |
| Premises \ building :                                   | SADEHAV KUNJ, PANDITWARI                                                                                                    |                                                                                                    |                                                                  |                          |
| Road \ Street \ Lane -                                  | LANE NO.3                                                                                                    |                                                                                                    |                                                                  |                          |
| Area \ Lecality \ Takes                                 | PANDITWARI                                                                                                    |                                                                                                    |                                                                  |                          |
| Pin Code                                                | 248007                                                                                                    | City \ Town \ District                                                                                         | DEHRADUN                                                         |                          |
| Cinia 1117                                              | Littacaechai                                                                                                    | Churches                                                                                                    | india                                                            |                          |
| Sale (O.I.)                                             | Citarancha                                                                                                    | County                                                                                                    | mous                                                             |                          |
| Modified Permanent Address                              |                                                                                                    |                                                                                                    |                                                                  |                          |
| Flat \ Room \ Door \ Block No :                         | H NO 83/2                                                                                                    | Landmark                                                                                                    | NEAR FRI                                                         |                          |
| Premises   building -                                   | SADBHAY KUNJ PANDITWARI                                                                                                    |                                                                                                    |                                                                  |                          |
| Road \ Street \ Lane                                    | LANE NO 3                                                                                                    |                                                                                                    |                                                                  |                          |
| Area 1 Lecality 1 Takdea :                              | DANDITWADI                                                                                                    |                                                                                                    |                                                                  |                          |
| Die Code :                                              | 240007                                                                                                    | Obult Texas   District                                                                                         | DENRADURY                                                        |                          |
| Part Code                                               | 240007                                                                                                    | City v town v District .                                                                                       | bennabun                                                         |                          |
| alate ( U.L.)                                           | Otarancha                                                                                                    | country.                                                                                                    | inca                                                             |                          |
|                                                         | Accept O Reject O On Hold                                                                                                    |                                                                                                    |                                                                  |                          |
| I/we hereby certify/confirm that Shri/Smt/Kum RAJD      | EO KUMAR is an existing KYC verified customer                                                                                                    |                                                                                                    |                                                                  |                          |
| The above applicant is having an operative Bank accourt | f baving account number - maintained at - branch The KYC docs                                                                                                    | ments available with us for this customericlient match                                                         | es the requirement for opening NPS account and are in compliance | with PMLA Rules. We      |
| further confirm that the S_B_a/c of Shri/Smt/Kum_RAJDE  | O KUMAR is not a Basic Savings Bank Deposit Account.                                                                                                    | and a second second second second second second second second second second second second second second second |                                                                  | - Harris Harrisones, 110 |
| _                                                       |                                                                                                    |                                                                                                    |                                                                  |                          |
| _                                                       | Cancel                                                                                                    |                                                                                                    |                                                                  |                          |
|                                                         |                                                                                                    |                                                                                                    |                                                                  |                          |

Step 6: User needs to clicks on 'Confirm' to complete the verification.

| NSDL e-Gov is now                                                                                                    | protean<br>Change is growth                           |                                                  |                                            | National Pension System (NPS)                                        |
|----------------------------------------------------------------------------------------------------|-------------------------------------------------------|--------------------------------------------------|--------------------------------------------|----------------------------------------------------------------------|
| Welcome Point of Presence-130110024 Authorize Reguest Contribution Details Subscriber Registration Grievance Document Man | agement User Maintenance Views MIS Transa             | ction Reports Dashboard Downloa                  | 09-Au<br>ad CGMS BackOffice Master Downloa | 2024 Home   Logout d Nodal Offices Upload Error Rectification Module |
| CSRF Submission Details Exit Withdrawal Request Knowledge Centre Corporate Registration                                   | Authorise Shift to Karvy Shift to NSDL CKYCCom        | npliance                                         |                                            |                                                                      |
| 8 Acknowledgement of KYC Verification - Accept                                                                            |                                                       |                                                  |                                            |                                                                      |
| P                                                                                                    | RAN 1101531                                           |                                                  |                                            |                                                                      |
| A                                                                                                    | uthorization Time Stamp 09-08-2024 06:29:16           |                                                  |                                            |                                                                      |
| к                                                                                                    | YC verification has been done successfully            |                                                  |                                            |                                                                      |
|                                                                                                    |                                                       | Close                                            |                                            |                                                                      |
|                                                                                                    |                                                       |                                                  |                                            |                                                                      |
|                                                                                                    |                                                       |                                                  |                                            |                                                                      |
|                                                                                                    |                                                       |                                                  |                                            |                                                                      |
|                                                                                                    |                                                       |                                                  |                                            |                                                                      |
|                                                                                                    |                                                       |                                                  |                                            |                                                                      |
|                                                                                                    | Retired life ka sa                                    | ihara, NPS hamara                                |                                            |                                                                      |
|                                                                                                    | Home   Contact Us   System Configuration / Best Viewe | d   Entrust Secured   Privacy Policy   Grievance | e Redressal Policy                         |                                                                      |

Step 7: Once the KYC is successfully verified by Bank, an alert will be send to the Subscriber and PRAN will be activated in CRA system. In case of any rejection, an alert will be send to the Subscriber for further course of action.

#### Rejection:

In case the KYC verification is rejected by the Bank, the subscriber needs to approach the concern Bank/POP and shall get the details (Bank details, Personal details, KYC details) certified from the respective Bank and then submit the application form directly to CRA. In case of rejection, the process will be followed:

| Classification: Internal | Version No. : 1.1 | Page: 5 of 6 |
|--------------------------|-------------------|--------------|
|--------------------------|-------------------|--------------|

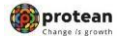

1. Once the KYC verification is rejected by Banks due to mismatch in the information available with Bank and provided in CRA system.

a. Mismatch in Name

b. Mismatch in Bank account details

c. Mismatch in address details etc.

2. After rejection by Bank, SMS and email alert will be sent to the Subscriber informing that KYC verification has been rejected by Bank and reason for the same will be provided.

3. To resolve the aforementioned issue and complete the registration process, Subscriber will follow the steps:

a) Subscriber will take a printout of the Registration form, paste photo and affix signature.b) Subscriber will approach his/her Bank/POP for verification. Accordingly, Bank needs to verify the Identity details, Address details and PAN details.

c) Get these details (at each place) in the Registration Form authorised and stamped by the Bank. The Bank official's EMP ID should also be mentioned

d) Once verified, Subscriber will be required to send the form to CRA.

\_\_\_\_\_XXX\_\_\_\_\_

| Classification: Internal | Version No. : 1.1 | Page: 6 of 6 |
|--------------------------|-------------------|--------------|
|--------------------------|-------------------|--------------|